网口打印机添加 IP 端口

当打印机驱动安装好后,网口机器需要在驱动里面添加一个 IP 端口就可以使用了,具体操 作如下:

1、找到已经安装好的驱动图标 (POS-58C):

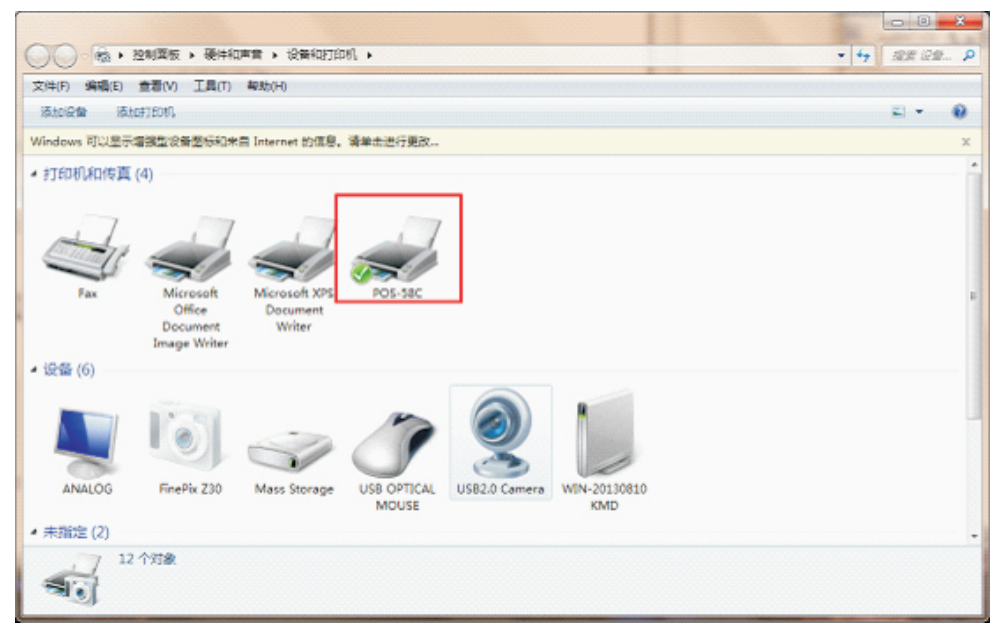

2、右键 POS-58C-打印机属性

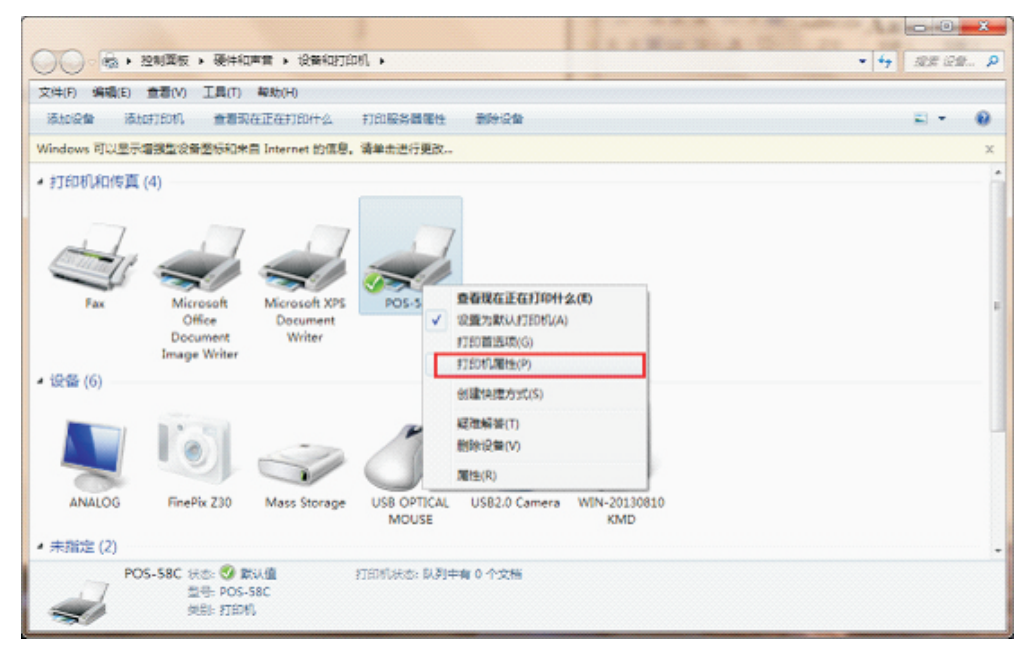

3、选择端口,点击添加端口,如下图:

| B POS- | 58C 属性                                |             |        |       |          |        |        | x     |
|--------|---------------------------------------|-------------|--------|-------|----------|--------|--------|-------|
| 常规     | 共享                                    | 端口          | 高级     | 颜色管理  | 安全       | 设备设计   | 罟      |       |
| -      | POS                                   | S-58C       | I      |       |          |        |        |       |
| 打印至    | 则下列端口                                 | ]。文档将:      | 打印到第   | 5一个检查 | 到的可用的    | 嵩□(P)。 |        |       |
| 端山     |                                       | 描述          |        | ¥J    | 印机       |        |        | Â     |
|        | PT1:                                  | 打印机端L       | ]      | PC    | DS-58C   |        |        |       |
|        | PT2:                                  | 打印机端口       | 1      |       |          |        |        | =     |
|        | PT3:                                  | 打印机端口       | 1      |       |          |        |        |       |
| C C    | OM1:                                  | 串行端口        |        |       |          |        |        |       |
| C C    | OM2:                                  | 串行端口        |        |       |          |        |        |       |
| C      | OM3:                                  | 串行端口        |        |       |          |        |        |       |
| C 0    | OM4:                                  | 串行端口        |        |       |          |        |        | -     |
|        | п <b>г</b> .                          | ++CnZil++// | ⊦<br>1 |       |          |        |        |       |
| ;      | 添加端口                                  | (T)         | f      | 删除端口( | D)       | 配置     | 登端口(C) |       |
|        | 取向支持                                  | 寺(E)        |        |       |          |        |        |       |
|        | ±++++++++++++++++++++++++++++++++++++ | H (NI)      |        |       |          |        |        |       |
|        | 897 CINA M                            | B(N)        |        |       |          |        |        |       |
|        |                                       |             |        |       |          |        |        |       |
|        |                                       |             |        | đi    | <b>腚</b> | 取消     |        | Ħ (A) |

4、选择"Standard TCP/IP Port",点击新端口,如下图:

| 打印机端口                |               | ×  |
|----------------------|---------------|----|
| 可用的端口类型(A):          |               |    |
| Local Port           |               |    |
| Standard TCP/IP Port | riter Monitor |    |
|                      |               |    |
|                      |               |    |
|                      |               |    |
|                      |               |    |
| 新端口类型(N)             | 新端口(P)        | 取消 |
|                      |               |    |

5、下一步

| 添加标准 TCP/IP 打印机端口向导 |                                         |
|---------------------|-----------------------------------------|
|                     | 欢迎使用添加标准 TCP/IP 打印机端口向导                 |
|                     | 该向导帮助您添加网络打印机的端口。                       |
|                     | 继续前,请确定:<br>1. 设备已打开。<br>2. 网络已连接并已配置好。 |
|                     | 单击"下一步"继续。                              |
|                     | <上一步 (B) 下一步 (D) > 取消                   |

6、输入打印机的 IP地址,选择下一步

| 添加标 | 彩准 TCP/IP 打印机端口向导          |                                   |
|-----|----------------------------|-----------------------------------|
| 添   | <b>加端口</b><br>您想为哪一设备添加端口? |                                   |
|     | 输入打印机名或 IP 地址,以            | 3.设备的端口名。                         |
|     | 打印机名或 IP 地址(A):            | <u>192.168.123.100</u> 当前打印机的IP地址 |
|     | 端口名(P):                    | 192.168.123.100                   |
|     |                            |                                   |
|     |                            |                                   |
|     |                            |                                   |
|     |                            |                                   |
|     |                            | < 上一步 (3) 下一步 (3) >  □  取消        |

7、正在创建端口,需要等待5-10秒左右,如下图:

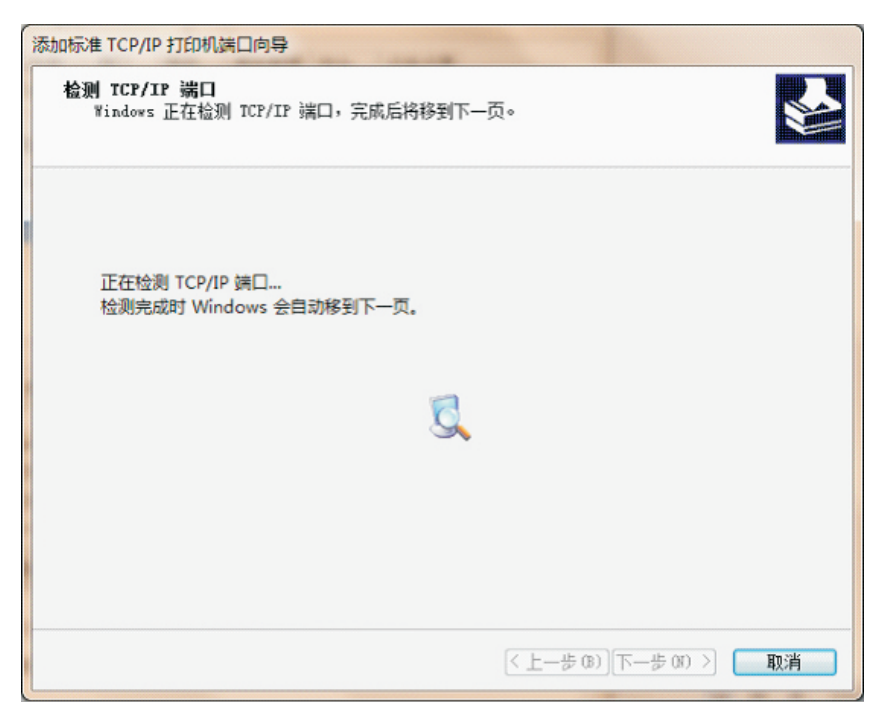

8、选择自定义—设置—协议 Raw/ 端口为: 9100 点击 OK 如下图:

| 添加标准 TCP/IP 打印机端口向导                                                                                                    |
|----------------------------------------------------------------------------------------------------|
| <b>需要额外端口信息</b><br>不能识别设备。                                                                                                    |
| 网络上没有找到设备。请确定:<br>1. 设备已打开。<br>2. 网络已连上。<br>3. 设备配置正确。<br>4. 前一页上的地址正确。<br>如果您认为地址不正确,请单击"上一步"返回到上一页,然后改正地址并在网络上执行另一次搜<br>素。如果您认为地址是正确的,请选择下面的设备类型。 |
| 设备类型                                                                                                    |
| ◎ 标准(S) Generic Network Card 🔹                                                                                                    |
| ● 自定义(C) 设置(E)                                                                                                    |
| < 上一步 (B) 下一步 (B) > 取消                                                                                                    |

| 配置标准的 TCP/IP 端口监视器 |                   |  |  |  |  |  |
|--------------------|-------------------|--|--|--|--|--|
| 端口设置               |                   |  |  |  |  |  |
| 端口名(P):            | 192.168.123.100   |  |  |  |  |  |
| 打印机名或 IP 地址(A):    | 192.168.123.100   |  |  |  |  |  |
| 协议                 | © LPR(L)          |  |  |  |  |  |
| 原始设置               |                   |  |  |  |  |  |
| 端口号(N): 9          | 9100              |  |  |  |  |  |
| LPR 设置<br>队列名称(Q): |                   |  |  |  |  |  |
| □ 启用了 LPR 字节计数(B)  | □ 启用了 LPR 字节计数(B) |  |  |  |  |  |
| 启用了 SNMP 状态(S)     | 信用了 SNMP 状态(S)    |  |  |  |  |  |
| 社区名称(C):           | public            |  |  |  |  |  |
| SNMP 设备索引(D): 1    | L                 |  |  |  |  |  |
|                    | 确定取消              |  |  |  |  |  |

9、确认自定义设置无误,选择下一步

| 添加标准 TCP/IP 打印                                                                                                    | 机端口向导                                                 |
|----------------------------------------------------------------------------------------------------|-------------------------------------------------------|
| <b>需要额外端口信</b> !<br>不能识别设备                                                                                                   |                                                       |
| <ul> <li>网络上没有找到货</li> <li>1. 设备已打开。</li> <li>2. 网络已连上。</li> <li>3. 设备配置正确</li> <li>4. 前一页上的地如果您认为地址不常。如果您认为地址不常。</li> </ul> | 备。请确定:<br>此正确。<br>证确,请单击"上一步"返回到上一页,然后改正地址并在网络上执行另一次搜 |
| <ul> <li>※、知来意め/5元</li> <li>设备类型</li> <li>○标准(S)</li> <li>◎自定义(C)</li> </ul>                                                 | Generic Network Card                                  |
|                                                                                                    | < 上一步 (B) ) 下一步 (D) ><br>取消                           |

10、选择完成--关闭添加对话框

| 添加标准 TCP/IP 打印机端口向导                       |                       |
|-------------------------------------------|-----------------------|
| 正在完成添加                                    | 雨花准 TCP/IP 打印机端口向导    |
| 您选择了具有下面                                  | 特性的满口。                |
| SNMP:                                     | 否                     |
| 协议:                                       | RAW, 端口 9100          |
| 设备:                                       | 192.168.123.100       |
| 端口名:                                      | 192.168.123.100       |
| 适配器类型:                                    |                       |
|                                           |                       |
| 要完成该向导,请                                  | 单击"完成"。               |
|                                           | < 上一步 (B) 完成 取消<br>取消 |
|                                           | 22                    |
| 常期 土吉 端口 直级 新色管理 安全 设备                    |                       |
| 1111111111                                |                       |
| 可用的端口类型(A):                               |                       |
| Microsoft Document Imaging Writer Monitor |                       |
| Standard TCP/JP Port                      |                       |
|                                           |                       |
|                                           |                       |
| 新端口类型(N) 新端口(P)                           | 关闭                    |
| COM3: 串行端口                                |                       |
|                                           | -                     |
| 添加端口(T) 删除端口(D)                           | 配置端口(C)               |
| □                                         |                       |
| □ 启用打印机池(N)                               |                       |
|                                           |                       |
| 通定 即                                      | <b>)消</b> 应用 (A)      |

11、完成后在驱动端口里就已经生成一个刚刚添加好的 IP端口,如下图:

|                          |              | ×                   |  |  |  |  |
|--------------------------|--------------|---------------------|--|--|--|--|
| 常规 共享 端口 高级 颜色管理 安全 设备设置 |              |                     |  |  |  |  |
| POS-58C                  |              |                     |  |  |  |  |
| 打印到下列端口。文档将打             | J印到第一个检查到的可用 | 端口(P)。              |  |  |  |  |
| 端口                       | 描述           | 打印机 个               |  |  |  |  |
| COM3:                    | 串行端口         |                     |  |  |  |  |
| COM4:                    | 串行端口         |                     |  |  |  |  |
| FILE:                    | 打印到文件        |                     |  |  |  |  |
| <b>192.168.123.100</b>   | 示准 TCP/IP 端口 | _                   |  |  |  |  |
| Microsoft Docum          | Local Port   | Microsoft Office Dc |  |  |  |  |
| XPSPort:                 | 本地端口         | Microsoft XPS Doci  |  |  |  |  |
|                          | III          | •                   |  |  |  |  |
| 添加端口(T)                  | 删除端口(D)      | 配置端口(C)             |  |  |  |  |
| □ 启用双向支持(E)              |              |                     |  |  |  |  |
| ■ 启用打印机池(N)              |              |                     |  |  |  |  |
|                          |              |                     |  |  |  |  |
|                          | 关闭           | 取消 <b>应用 (A)</b>    |  |  |  |  |

12、 选择常规,点击打印测试

| 😽 POS-58C 盾   | 性               |       |             |        | ×     |
|---------------|-----------------|-------|-------------|--------|-------|
| 常规 共享         | 端口              | 高级 颜色 | 管理安全        | 设备设置   |       |
|               | POS-58C         |       |             |        |       |
| 位置(L):        |                 |       |             |        |       |
| 注释(C):        |                 |       |             |        |       |
|               |                 |       |             |        |       |
| 型号(O):        | POS-58C         |       |             |        |       |
| - 功能<br>彩色: 否 |                 |       | 可用纸张:       |        |       |
| 双面: 否         |                 |       | 58(48) x 32 | .76 mm | *     |
| 装订: 否         | 1               |       |             |        |       |
| 最大分辨          | •<br>壑: 203 dpi |       |             |        | -     |
|               |                 | 首选    | 项(E)        | 打印测试   | .页(T) |
| L             |                 | C     | 确定          | 取消     | (A)   |

如果测试页打印成功 那说明驱动和端口添加成功 感谢你的使用,谢谢!